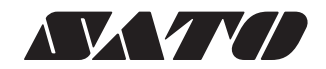

感熱方式 / 熱転写方式兼用プリンタ スキャントロニクス® CL4NX-J/CL6NX-J <sup>本書のイラストは、CL4NX-Jを使用しています。</sup>

本書は、プリンタを設置して使用を開始するまでの基本的な手順を 説明しています。詳しくは本紙裏面をご確認ください。 詳しい操作方法は、Web マニュアル『取扱説明書』をご覧ください。

安全上のご注意

SOS ご利用ガイド 🔽

電源コード 2 3極-2極 変換アダプタ 2リーニングペン 2 かんたんガイド 2 保証書

同梱品のご確認

●『安全上のご注意』を最初にお読みください。 ●本書は最後までお読みになり、大切に保管してください。

電源コードを接続する

## コンピュータに接続する

⚠ 注意

電源コードは、他の電気製品に使わない。(故障の原因)

濡れた手で電源スイッチの操作や電源コードの抜き差し をしない。(感電のおそれ)

### 目次

| コンピュータに接続する                    | 1 |
|--------------------------------|---|
| 用紙のセット (標準仕様の場合)               | 2 |
| ロール紙の場合                        | 2 |
| ファファイルト礼の場合                    | 2 |
| カーホノリホノのビット (熱戦与力式のの)          | 2 |
| 交換するときは                        | 3 |
| 設置上のご注意                        | 4 |
| 登録                             | 4 |
| プリンタドライバのダウンロードと Web マニュアルの閲覧… | 4 |
| アフターフォローについて                   | 4 |

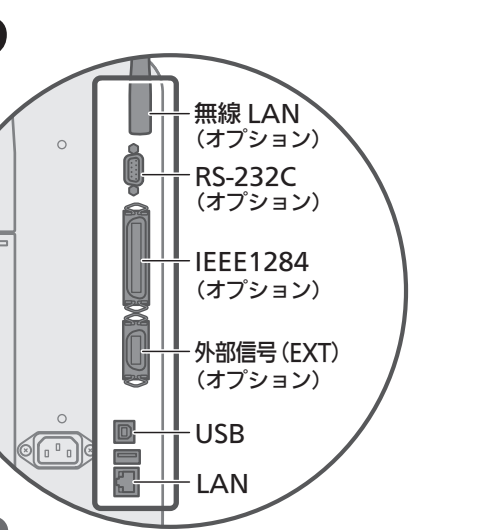

## 2 インタフェースケーブルを接続する

4ページの「プリンタドライバのダウンロードと Web マニュアルの閲覧」をご覧のうえ、接続するコンピュー タにプリンタドライバをインストールしてください。 また、使用するインタフェースによって、プリンタのイ ンタフェース設定が必要です。 詳しくは Web マニュアル『取扱説明書』をご覧ください。

## **3**電源を入れる

□ (電源ボタン)を1秒以上押してください。 LED インジケータが青色に点灯します。

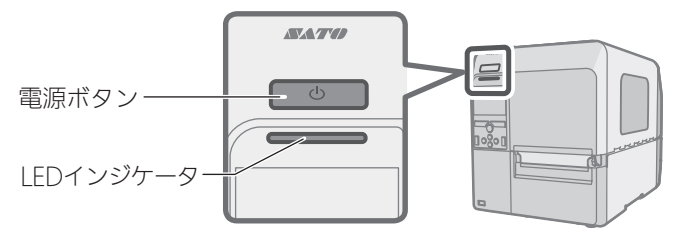

●はじめて電源を入れたときは、ディスプレイにスタートアッ プガイドが表示されます。プリンタの表示言語などを設定し たあと、動画を見ながらリボンや用紙をセットできます。

#### 保証書と梱包箱は大切に保管してください。

- ・梱包箱とプリンタ押えなどの緩衝材は、保管してください。(修理 ご依頼時、本プリンタを梱包して送っていただくことがあります。)
- 本プリンタは、オンサイト保守にも対応しています。
- 正常なご使用状態での故障は、保証期間内は無償修理いたしま す(消耗品を除く)。保証期間については、保証書をご確認く ださい。
- 修理ご依頼時には、保証登録が必要です。
- 保証書を紛失されたときは、有償修理となります。

初版 2015年8月 Q04674500 ©2015株式会社サトー

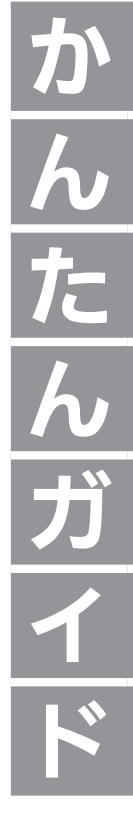

\*Q04674500\*

# 用紙のセット(標準仕様の場合)

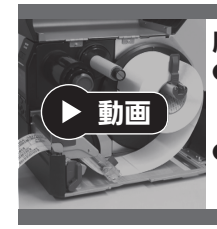

ます。

く。

す。

### 用紙セット・交換手順

●プリンタのディスプレイで確認する オフライン状態で 🛛 キーを押下 → [インフォメーション] メニュー → [ヘルプ] → [用紙セット] または [用紙交換] を選択

●ウェブサイトで確認する http://www.sato.co.jp/webmanual/printer/cl4nx-j\_cl6nx-j/main/04mdm\_h003.html

## ロール紙の場合

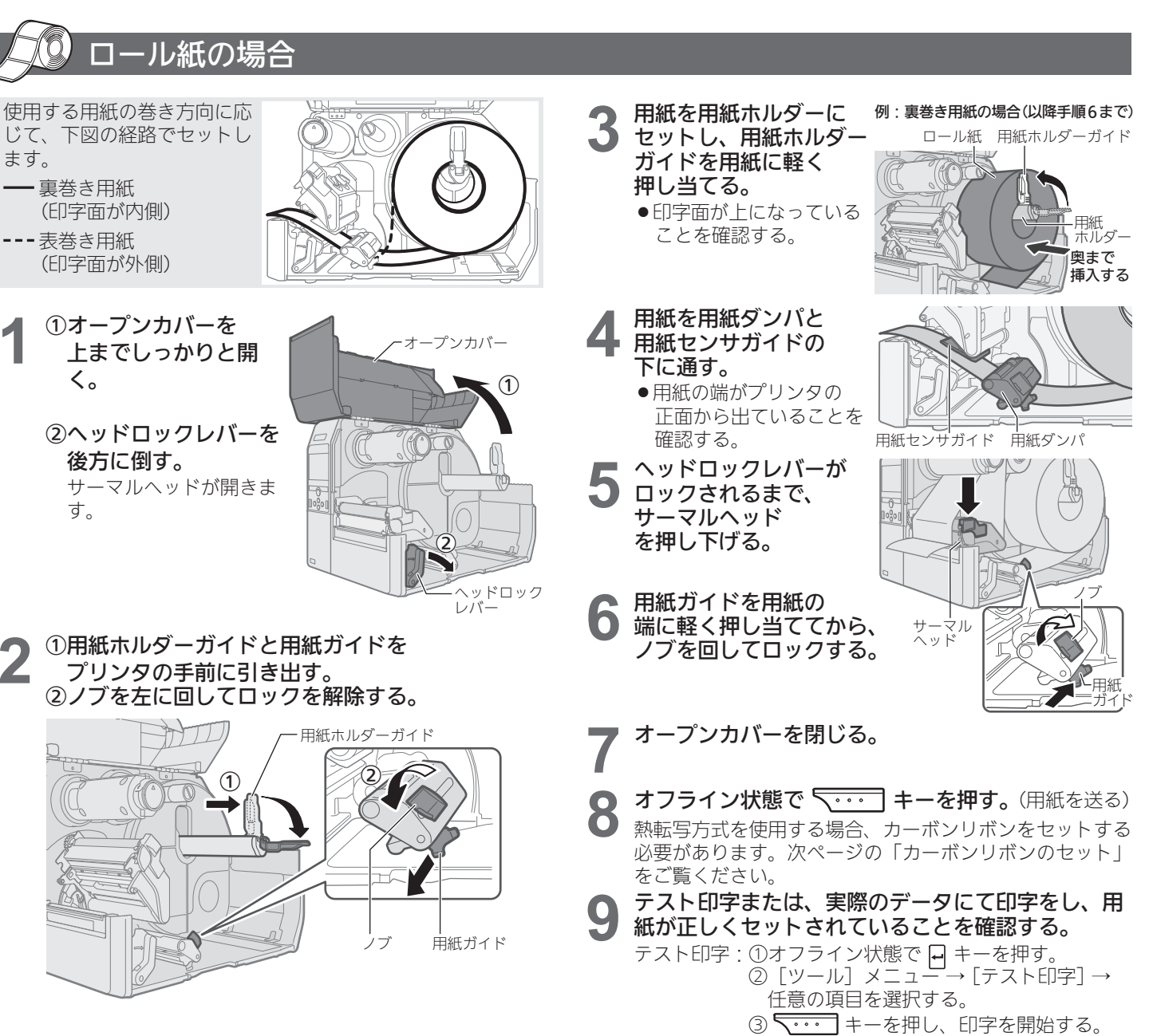

●サトーのサプライ製品 "純正"のご使用をお願いいたします。

アル『取扱説明書』をご覧ください。

その付近が熱く、火傷のおそれ)

⚠ 注意

 ●オプションのカッタユニット、ハクリユニット、ハクリユニット (台紙巻取り部内蔵)を使用する場合のセット方法は、Webマニュ

• 印字終了直後は用紙交換をしない。(サーマルヘッドと

サーマルヘッドの端に素手で触れない。(ケガのおそれ)

• オープンカバーを閉めるときは、注意する。(指を挟むおそれ)

④再度 、・・・ キーを押し、印字を終了する。

• カッタ仕様の作業に注意する。(手を切るおそれ)

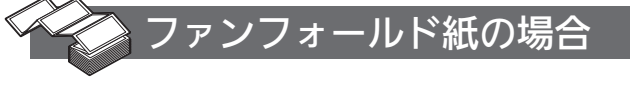

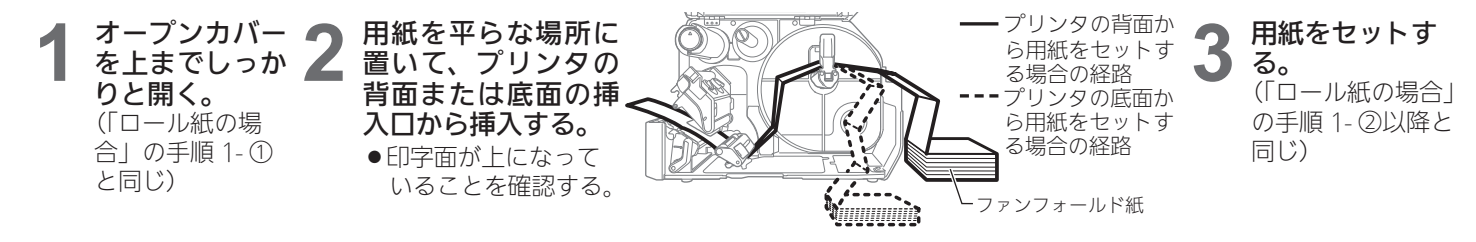

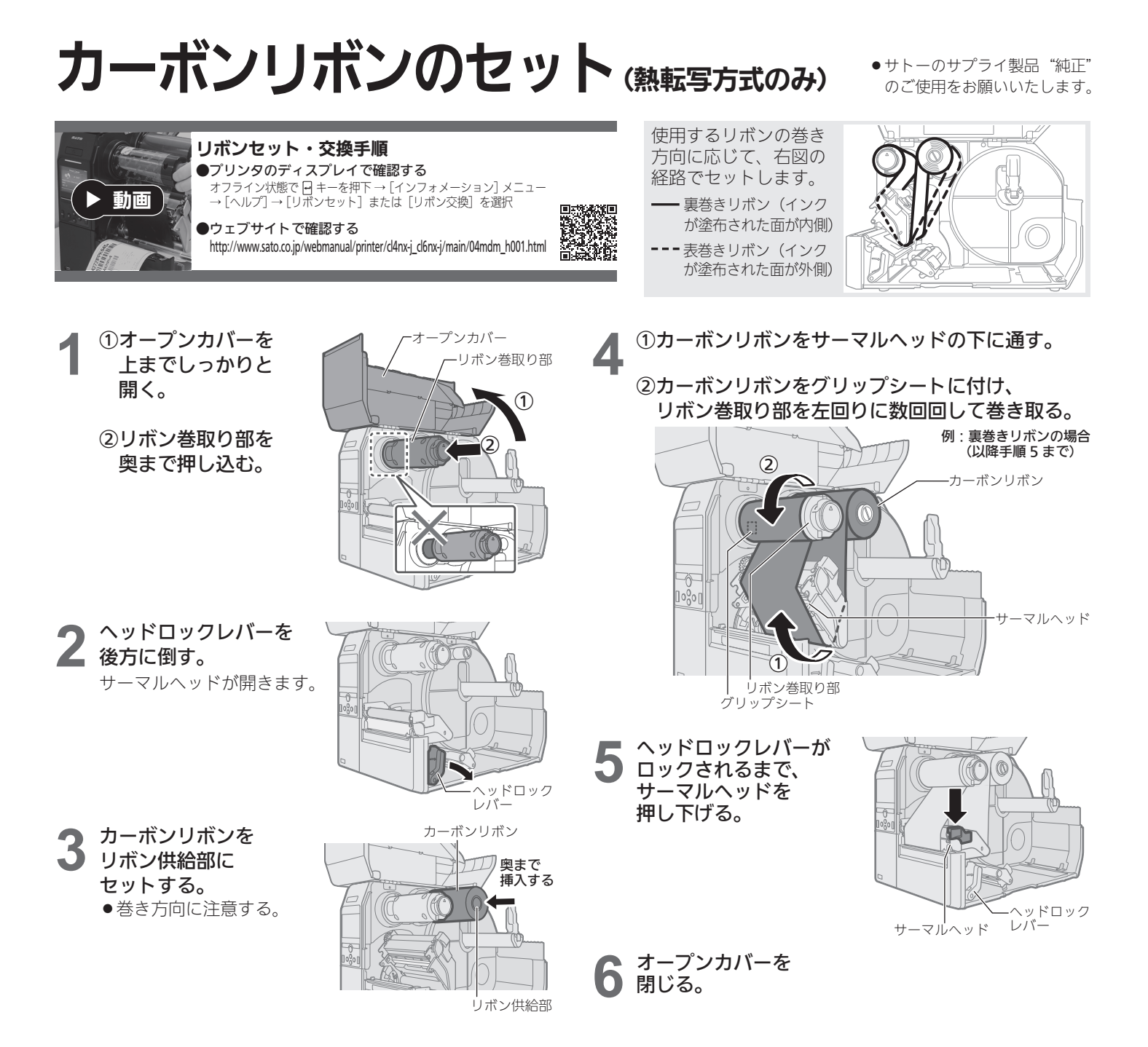

## 交換するときは

 印字途中の場合は、電源を入れたまま交換できます。
オープンカバーを上までしっかりと開く。 (「カーボンリボンのセット」の手順1-①と同じ)
ヘッドロックレバーを後方に倒す。 (「カーボンリボンのセット」の手順2と同じ)
レバーを押してリボン巻取り部を引き出す。

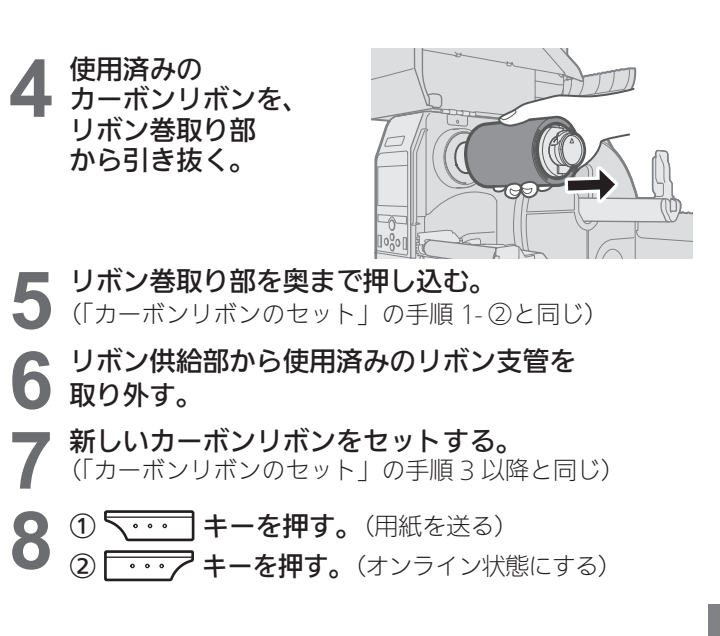

3

# 設置上のご注意

### 設置場所

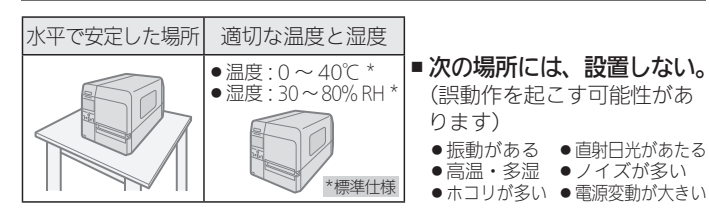

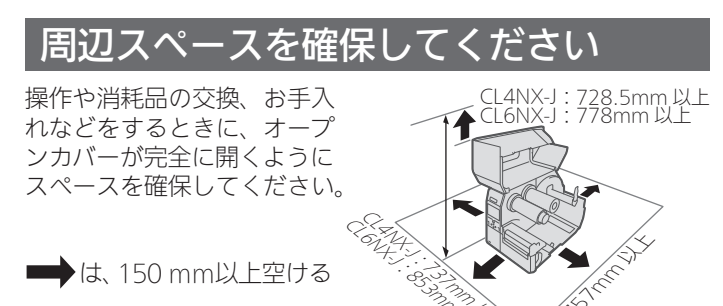

本プリンタは、オープンソースソフトウェアのライセンスが適用されるソフトウェア を使用しています。詳細は以下のサイトをご覧ください。

オープンソースソフトウェアの使用について

http://www.sato.co.jp/licenses/oss/

登録

『SOSご利用ガイド』 および保証書をご覧のうえ、 本プリンタ を登録してください。

# プリンタドライバのダウンロードと Web マニュアルの閲覧

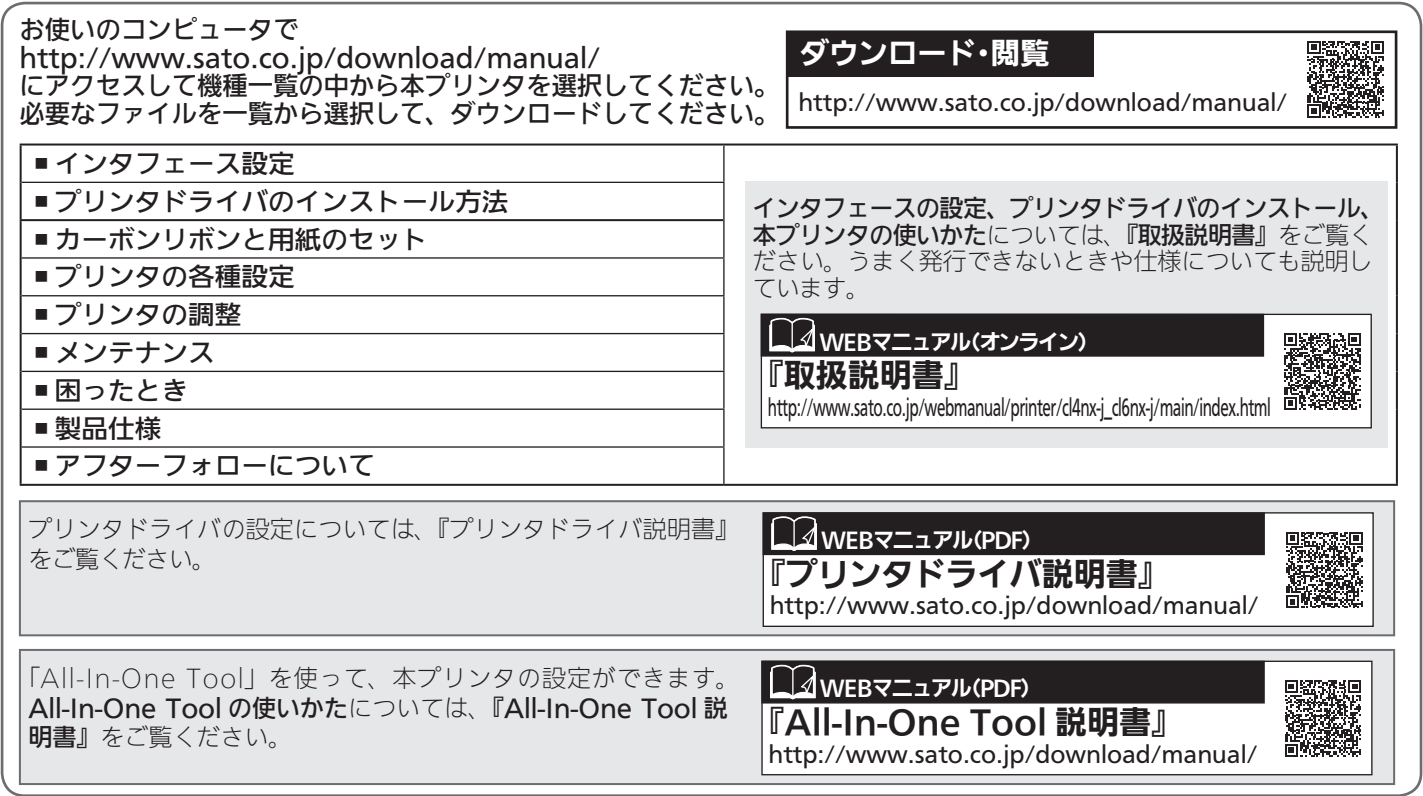

プログラミングリファレンスについては、 お客さまヘルプデスク ▶フリーコールスーバー ( ) 0120-090310 9:00~17:45 (土・日・祝日を除く) および弊社営業担当へお問い合わせください。

# アフターフォローについて

SOS (SATO Online Services) について

リモートメンテナンスサービスです。

お客様のプリンタ状況を24時間見守り、安定稼動を支える

 アフターフォローについて サトーではお客様に安心して製品をご利用いただくために、 保守サポートをご提供しています。
メンテナンスについて プリンタは、定期的に清掃をおこなってください。 文字や、バーコードなど印字品質の低下や故障の原因になります。
保守サポートについて http://www.sato.co.jp/support/maintenance/deaning-supply.html

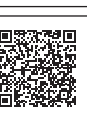

#### SOS SOS について SATO Online Services http://www.sato-sos.com

保守に関するお問い合わせ先 ▶フリーコールスーバー (空) 0120-696310 9:00~17:00 (土・日・祝日を除く)

SOS に関するお問い合わせ先 ▶フリーコールスーハー 🚱 0120-951301 9:00~17:00 (±・日・祝日を除く)